# SERVICE CENTER

### Affinity Group 3 March14th, 2017

The University of Wisconsin Service Center will

- Serve...the people of the University of Wisconsin System
  - **Collaborate**...by being supportive and constructive
    - Act with Integrity...always and in all matters

### Agenda

- BN: Prior Service File Exchange with ETF
- AM: HRS 9.2 Employee Self Service Push Back Functionality
- T/L: HRS 9.2 Payable Time Approval Workflow
- March Calendar Review
- Questions/Institution Feedback
- Contact Us

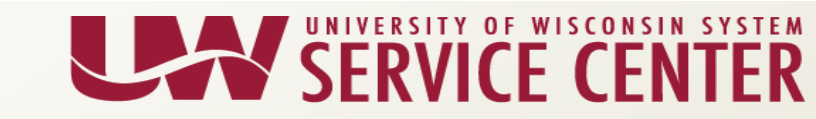

#### **Benefits Prior Service File**

Prior Service File has been incorrectly identifying some employees as not having prior WRS service

- Incorrectly populates 0 for prior service and local service
- WRS Pre-7/1/2011 field value remained No
- Not appearing on New Hire Hold for review by institutions

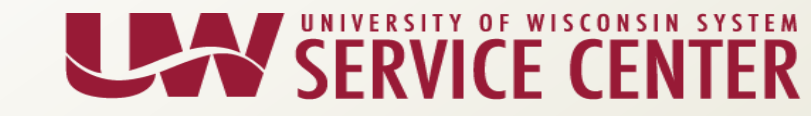

#### **Benefits Prior Service File**

#### Current Prior Service File Process

- Service Center will review all employees daily to see if they do have prior service that was incorrectly populated with 0
  - Service Center will update Job Data UW Benefit
     Tab (Action/Reason = Data Change/BN Eligibility
     Update)
  - A list of employees will be sent to institutions of employees whose Job Data has been updated
  - If prior service affects benefit eligibility, an MSC event will be created and they will appear on your MSC report

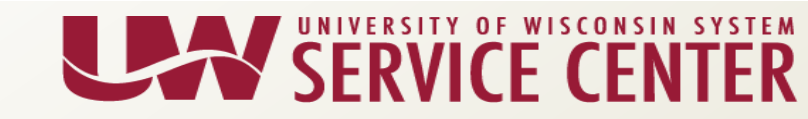

#### **Benefits Prior Service File**

Past Prior Service File Error Clean Up Process

- Service Center will review all employees to see if they do have prior service that was incorrectly populated with 0
  - Service Center will update the Job Data UW
     Benefit Tab (Action/Reason = Data Change/BN
     Eligibility Update)
  - Benefit impacts will be reviewed
  - If eligibility has changed due to incorrect prior service, SC will work with OHRWD and the institutions to provide next steps

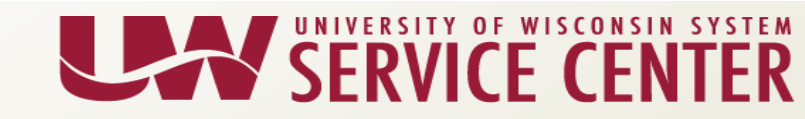

#### Questions

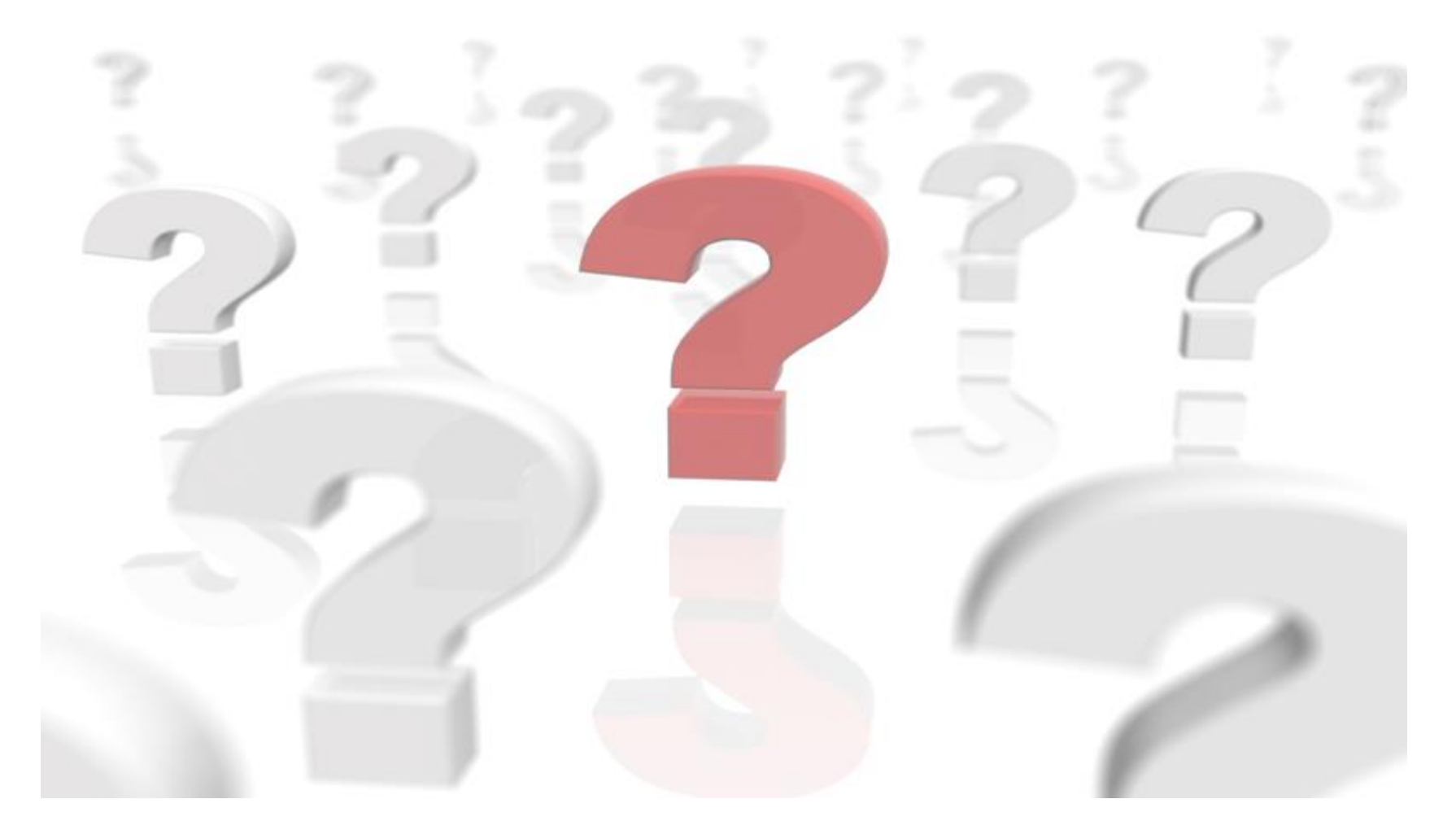

UNIVERSITY OF WISCONSIN SERVICE CENTER

### AM: Employee Self Service Push Back

• Employee Self Service Push Back functionality has changed

- The ESS KB has been updated based on feedback we received from you to make the process that an employee needs to take more clear. Step 4 and accompanying screenshot were added to <a href="https://kb.wisc.edu/hrs/page.php?id=17796">https://kb.wisc.edu/hrs/page.php?id=17796</a>
- Change from 9.0 to 9.2 is listed on the readiness page: <u>https://uwservice.wisconsin.edu/docs/pd/upgrade/time-absence/AM\_ESS\_Pushing\_an\_Absence\_Back.pdf</u>

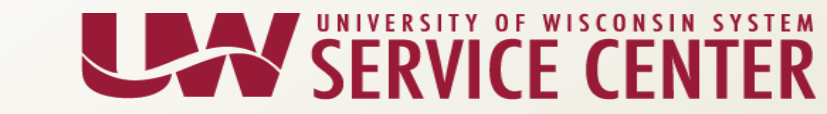

#### AM - Update a Pushed Back Absence Request – Employee (KB17796)

- Thank you for your feedback. Step 4 and accompanying screenshot were added to <u>https://kb.wisc.edu/hrs/page.php?id=17796</u>
- Navigate to Self-Service > Time Reporting > View Time > Absence Request History.

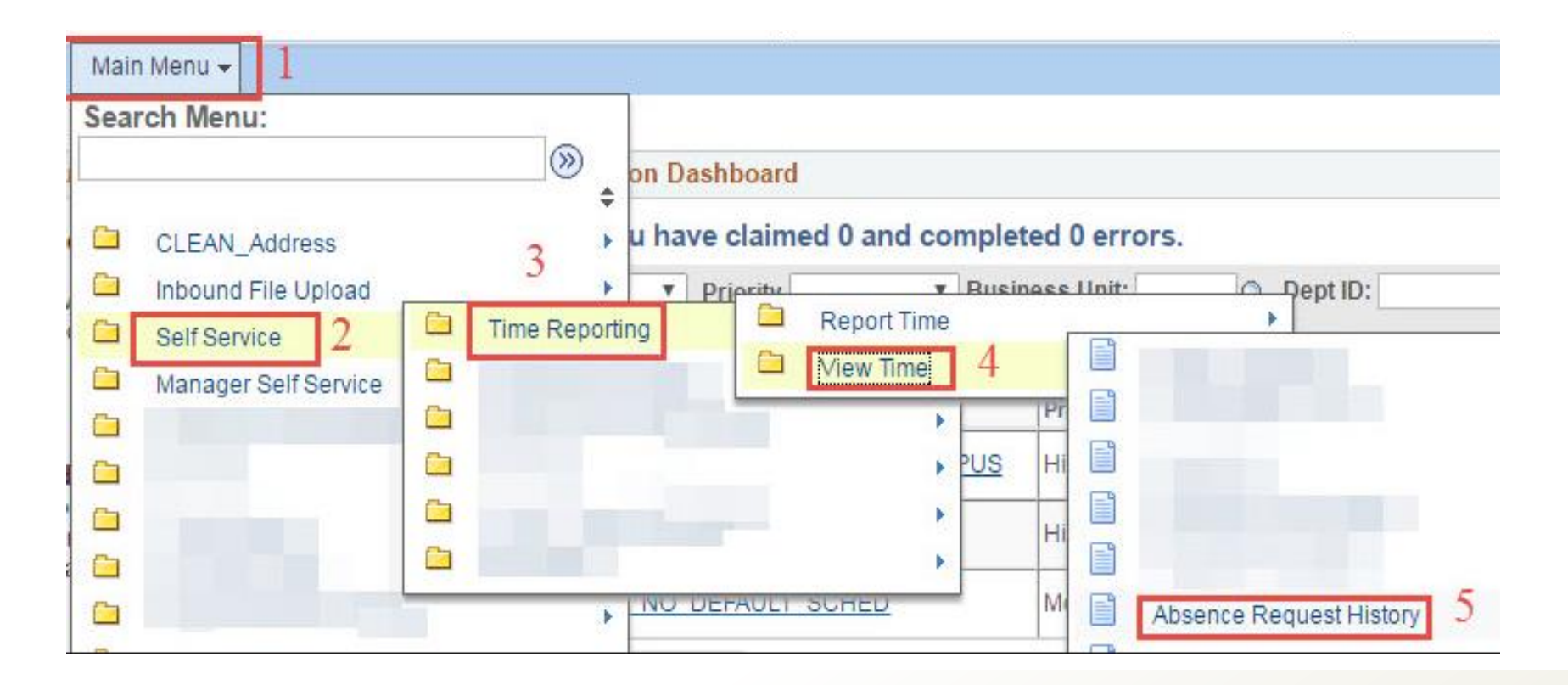

#### ESS – Pushing Back an Absence Tip Sheet

| ~                                                                                                    | 9.0 Screensnots                                                                                                    | 9.2 Screensnot                                                                                                    |
|----------------------------------------------------------------------------------------------------|----------------------------------------------------------------------------------------------------|----------------------------------------------------------------------------------------------------|
| ORACLE                                                                                                    |                                                                                                    | ORACLE HRUPGTST All - Search Advanced Search                                                                                                    |
| Menu  Search: Off Favorites CLEAN_Address CLEAN_Address CL | Absence Request History         DONALD HARDELL         IS SPECIALIST         Specify the date range of interest. To retrieve a complete history, leave From and Through dates blank and click Refresh. Select the absence name link to view request details. Select edit button to modify or delete the request.         From:       02/08/2016       Through:       07/08/2017       Refresh         Absence Request History       Through:       07/08/2017       Refresh         Absence Request History       Through:       07/08/2017       Refresh         Absence Request History       Through:       07/08/2017       Refresh         Absence Request History       Through:       07/08/2017       Refresh         Absence Request History       Bart Date       Reduested By       Edit         Absence Name       Start Date       Reduested Through at 22       Leat         Legal Holiday (UNC)       Approved       09/05/2016       80/202/2016       Not Available ThirdParty         Vascation (UNC)       Approved       08/20/2016       80/202/2016       8 Hours       Employee       Edit         Personal Holiday (UNC)       Approved       08/20/2016       08/22/2016       8 Hours       Employee       Edit         Personal Holiday (UNC)       Approved       08/22/2016       08/22/2016 | Favorites -       Main Menu +       Sell Service +       Time Reporting +       View Time +       Absence Request History         Absence Request History       IS SPECIALIST       IS SPECIALIST       IS SPECIALIST         ** Instructions       Specify the date range of interest. To retrieve a complete history, leave From and Through dates blank and select the Refresh button. Select the absence name link to view request details select edit button to modify or delete the text       Refresh         From 0200/2016       Through 0706/2017       Refresh       Personalize   Find   View All   [2]   ]       First * 1-10 of 27 * Las         Absence Request History       Status       Status Date       End Date       Duration       Requested By |
| - Absence Balances<br>- User Preferences                                                                                                    | Personal Holdary (UNC) Approved 08/15/2016 08/15/2016 8 Hours Employee                                                                                                    | Personal Holiday (UNC) Approved 09/26/2016 09/26/2016 4 Hours Employee Absence Request Edit                                                                                                    |
| ORACLE                                                                                                    |                                                                                                    | Vacation (UNC) Submitted 09/20/2016 09/20/2016 8 Hours Employee Absence Request Edit                                                                                                    |
| Menu E<br>Search:                                                                                                    | Request Absence                                                                                                    | Vacation (UNC) Approved 09/19/2016 09/19/2016 8 Hours Employee Absence Request                                                                                                    |
| <ul> <li>My Favorites</li> <li>CLEAN, Address</li> <li>Inbound File Upkad</li> <li>Sett Service</li> <li>Time Reporting</li> <li>Report Time</li> <li>Adsect</li> <li><u>InmeReporting</u></li> <li>Report Time</li> <li><u>Adsect</u></li> <li><u>Mass.Time</u></li> <li><u>Overtime Rocuests</u></li> <li><u>Web Clock</u></li> <li><u>Absence Request</u></li> <li><u>Mass.Time</u></li> <li><u>Overtime Rocuests</u></li> <li><u>Mass.Time</u></li> <li><u>Derestonal Information</u></li> <li><u>Derestonal Information</u></li> <li><u>Derestits</u></li> <li><u>Stock Activity</u></li> <li><u>Decomming and Development</u></li> <li><u>Percuiting Activities</u></li> <li><u>Recruiting Activities</u></li> </ul>                                                                                                    | DONALD HARDELL IS SPECIALIST Enter Start Date and Absence Name. Then complete the rest of the required fields before submitting or save for later your request. Note that ALRA conversion takes must be entered between the dates of 7/1/2017 and 10/31/2017  Absence Detail  Start Date: 02/06/2017  Select Absence Name  Comments  Requests Comments                                                                                                    |                                                                                                    |
| <ul> <li>- Review Transactions</li> <li>- Manage Delegation</li> <li>- Workflow User Preference</li> </ul>                                                                                                    | Requestor Comments:                                                                                                    |                                                                                                    |
| You can no long                                                                                                    | er resubmit absence requests via the Absence Requ                                                                                                    | est History on the Absence Request Navigation                                                                                                    |

- In 9.0, there were two ways you could respond to a pushed back absence:
  - Main Menu > Self Service > Time Reporting > View Time > Absence Request History (Edit button).
  - Main Menu > Self Service > Time Reporting > Report Time > Absence Request > Absence Request History Hyperlink
- In 9.2, there is only one way to respond to a pushed back absence:
  - Main Menu > Self Service > Time Reporting > View Time > Absence Request History (Edit button).

#### Questions

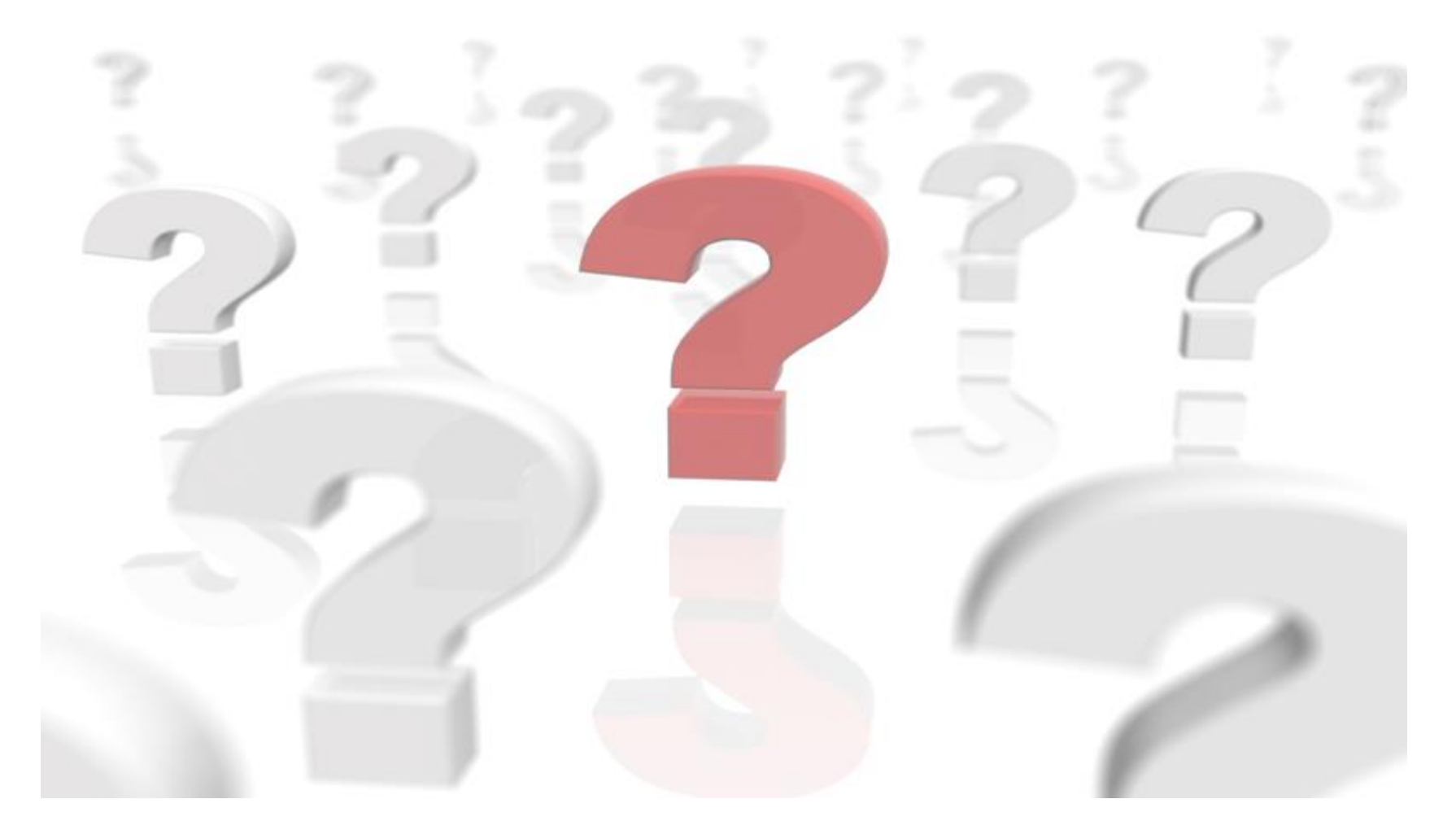

UNIVERSITY OF WISCONSIN SERVICE CENTER

# SERVICE CENTER

#### 9.2 Payable Time Approval Workflow Overview

The University of Wisconsin Service Center will

- Serve...the people of the University of Wisconsin System
  - **Collaborate**...by being supportive and constructive
    - Act with Integrity...always and in all matters

#### <u>Agenda</u>

- 1. What is Workflow?
- 2. Approving Payable Time, 9.0 vs 9.2
- 3. Campus Questions
- 4. On-Going Maintenance: TL Security Page
- 5. Other

What is Workflow?

### HRS 9.2 uses **workflow** to identify approvers for an employee's payable time.

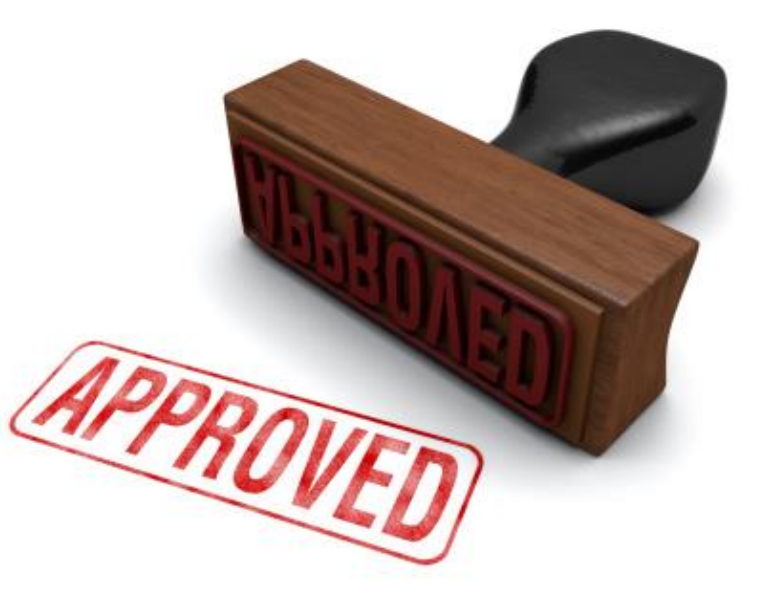

Workflow is also used to identify approvers for absence requests...

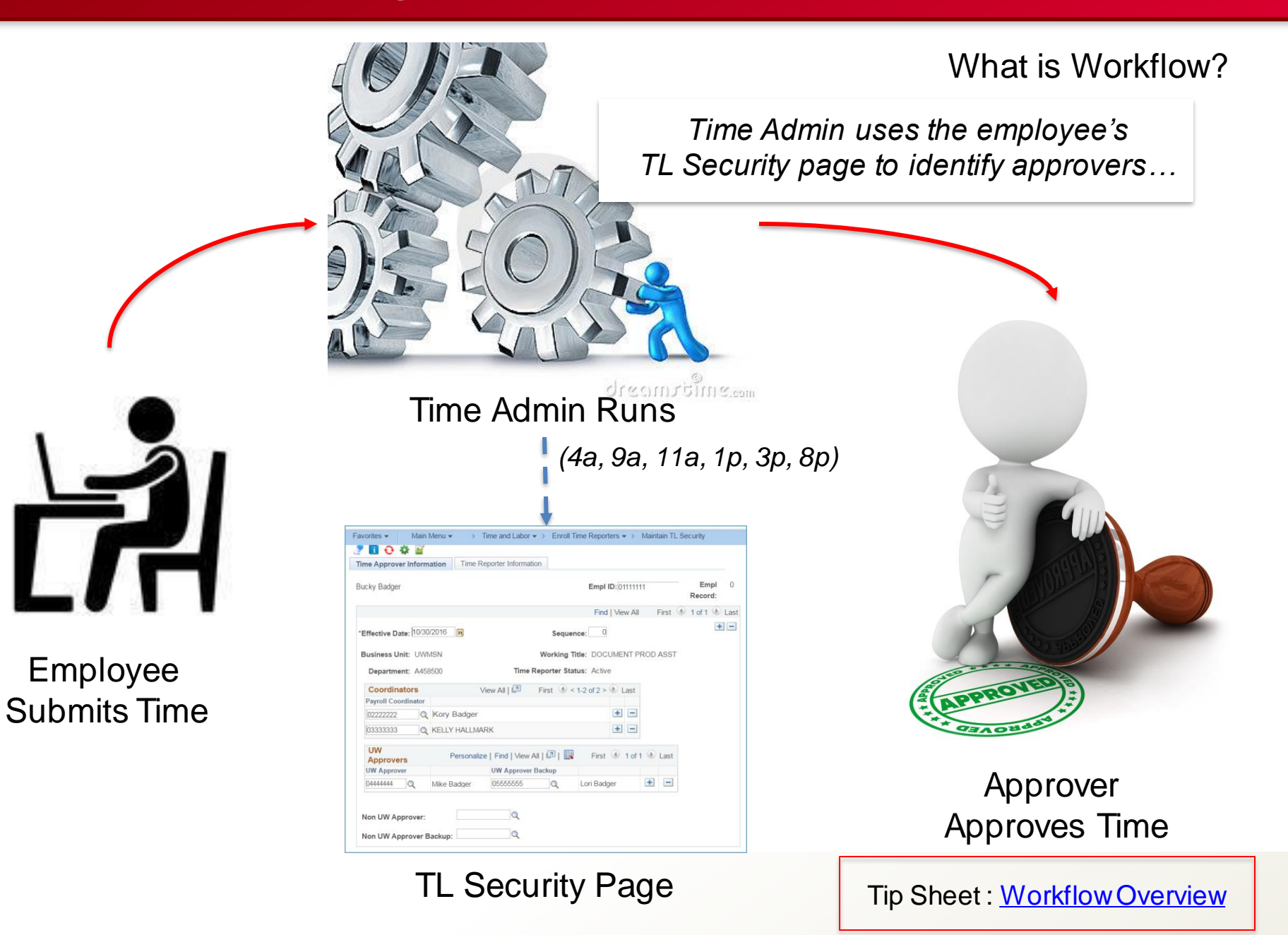

**On-Going Maintenance TL Security** 

If an employee is going to be submitting reported time that will need to be approved as payable time via Workflow, it is important that the employee <u>have a TL Security page</u> that is <u>up to date</u> with the appropriate approvers.

Approving Payable Time, 9.0 vs 9.2

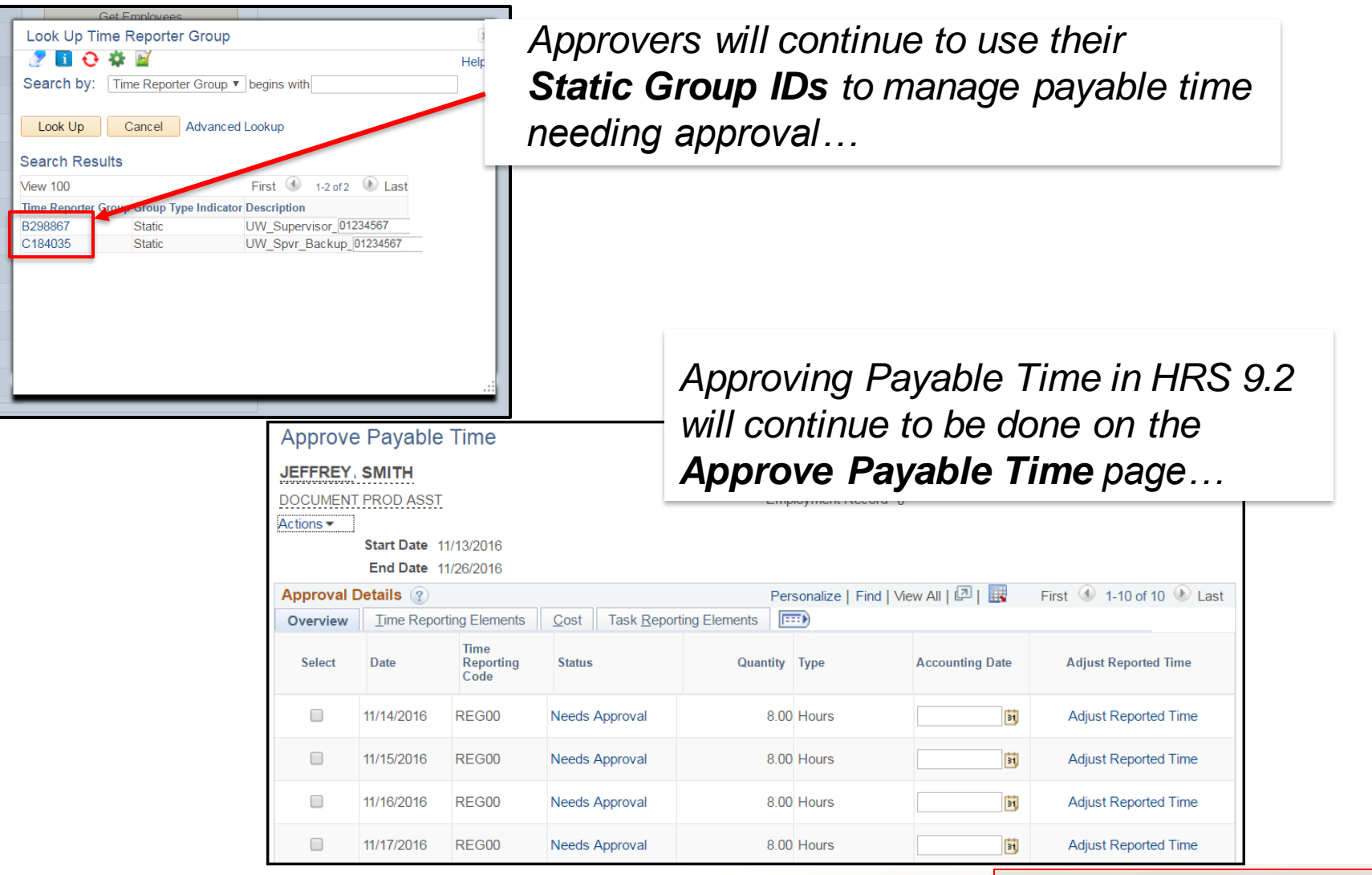

Approve Payable Time

Tip Sheet : <u>Approving Payable Time</u>

| me Approver Information Time Reporter     | Information                            |
|-------------------------------------------|----------------------------------------|
| NEAL JEFFREY                              | Empl ID: 001234567 Empl 0<br>Record:   |
|                                           | Find   View All First ④ 1 of 1 🕭 Last  |
| *Effective 02/21/2016 3<br>Date:          | Sequence: 0                            |
| Business Unit: UWSYS                      | Working Title: IS SPECIALIST CONF      |
| Department: Y601000                       | Time Reporter Status: Active           |
| Coordinators View All Payroll Coordinator | First ④ < 1-3 of 3 > D Last            |
| 001234567 Q JENNIFER SMITH                | + -                                    |
| 001234567 Q KARA WEBBER EST               | RADA 🛨 🗖                               |
| 001234567 Q ZOUA WOODS                    | ± =                                    |
| UW Personalize   Find                     | View All   🖾   🔣 First 🕢 1 of 1 🛞 Last |
| UW Approver UW                            | Approver Backup                        |
| 001234567 Q MICHAEL<br>TWEEDT 00          | 1234567 Q BRADLEY<br>HENNING + -       |
| Non UW Approver:                          | ٩                                      |
| Non UW Approver Backup:                   | _Q                                     |
| Save 🔯 Return to Search 🖹 Notify          | Update/Display                         |

TL Security Page

Approving Payable Time, 9.0 vs 9.2

9.0 – Changes made to an employee's TL Security page would retroactively impact which approvers could see an employee's payable Time to approve, regardless of when the payable time was generated.

9.2 - Workflow uses the current approvers on the employee's TL Security page to route payable time for approval... changes to an employee's TL Security page <u>only</u> impacts future generated Payable Time.

#### Dynamic 'F' Groups

Approving Payable Time, 9.0 vs 9.2

9.0 – Payroll Coordinators could use their Dynamic F Group ID to approve payable time on the Approve Payable Time page.

9.2 – The Dynamic 'F' Group ID may <u>not</u> work to approve Payable Time for all employees. The Static Group ID is the primary way approvers identify payable time to approve.

 It is imperative that employee's TL Security pages be kept up to date by the campuses to assure Workflow is generated correctly and that employee's Payable Time is approved in a timely fashion.

**Static Group ID** = The collection of employees (Active) where the Approver is setup on an employee's TL Security page.

**Dynamic 'F' Group ID** = The collection of employees (Active & Inactive) that are within the Payroll Coordinator's Row Level Security.

Common Campus Questions

## How do I know which approvers are in Workflow to approve an employee's Payable Time?

- The easiest way to identify which approvers have been generated by Workflow for approving an employee's payable time is to go to the Payable Time Detail page.
  - Enter the selection criteria and click Get Employees
  - Click on the employee's name.
  - Click on the Status hyperlink for the Payable Time in question.

**Common Campus Questions** 

### How do I know which approvers are in Workflow to approve an employee's Payable Time?

| Payable<br>Bucky Badge<br>FINANCIAL S<br>Actions •<br>St<br>E<br>Payable | Time Detail                       | Er                       | nployee ID 01111111<br>ent Record 0 | Click on the Status hyperlin<br>view the high level Workflov<br>for this Payable Time |
|--------------------------------------------------------------------------|-----------------------------------|--------------------------|-------------------------------------|---------------------------------------------------------------------------------------|
| Payable Tim<br>Overview                                                  | ne (?)<br>Time Reporting Elements | Task Reporting Elements  | roval                               |                                                                                       |
| Date                                                                     | Status Reason C                   | Code Time Reporting Code | Quantity TRC Type                   |                                                                                       |
| 03/07/2017                                                               | Needs Approval                    | REG00                    | 8.5 Hours                           |                                                                                       |
| 03/08/2017                                                               | Needs Approval                    | REG00                    | 8.5 Hours                           |                                                                                       |
| 03/09/2017                                                               | Needs Approval                    | REG00                    | 8.5 Hours                           |                                                                                       |
| 03/10/2017                                                               | Needs Approval                    | REG00                    | 8.5 Hours                           |                                                                                       |
| 03/14/2017                                                               | Needs Approval                    | REG00                    | 8.5 Hours                           |                                                                                       |
| 03/15/2017                                                               | Needs Approval                    | REG00                    | 8.5 Hours                           |                                                                                       |
| 00/10/00/7                                                               | Needs Approval                    | REG00                    | 8.5 Hours                           |                                                                                       |
| 03/16/2017                                                               |                                   |                          |                                     |                                                                                       |

Payable Time Detail Page

**Common Campus Questions** 

### How do I know which approvers are in Workflow to approve an employee's Payable Time?

| Paya | able Time                                             |   |
|------|-------------------------------------------------------|---|
| Арр  | proval Monitor                                        |   |
| UW   | TL Maintain Security Data                             | - |
|      | Payable Time Approval for REG00 on 2017-02-21:Pending |   |
| I    | Approval-UW TL Maint ScrtyData                        |   |
|      | Multiple Approvers                                    |   |
|      | Payable Time Approval for REG00 on 2017-02-21:Pending |   |
|      | Approval-UW TL Maint ScrtyData                        |   |
|      | Pending                                               |   |
|      | Wultiple Approvers<br>UW TL Approvers                 |   |
|      | Payable Time Approval for REG00 on 2017-02-22:Pending |   |
|      | Approval-UW TL Maint ScrtyData                        |   |
|      | Pending                                               |   |
|      | Multiple Approvers UW TL Approvers                    |   |

Click on the 'Multiple Approvers' hyperlink to actually see the approvers in the Workflow for this Payable Time

A new window appears with the High level Workflow

**Common Campus Questions** 

### How do I know which approvers are in Workflow to approve an employee's Payable Time?

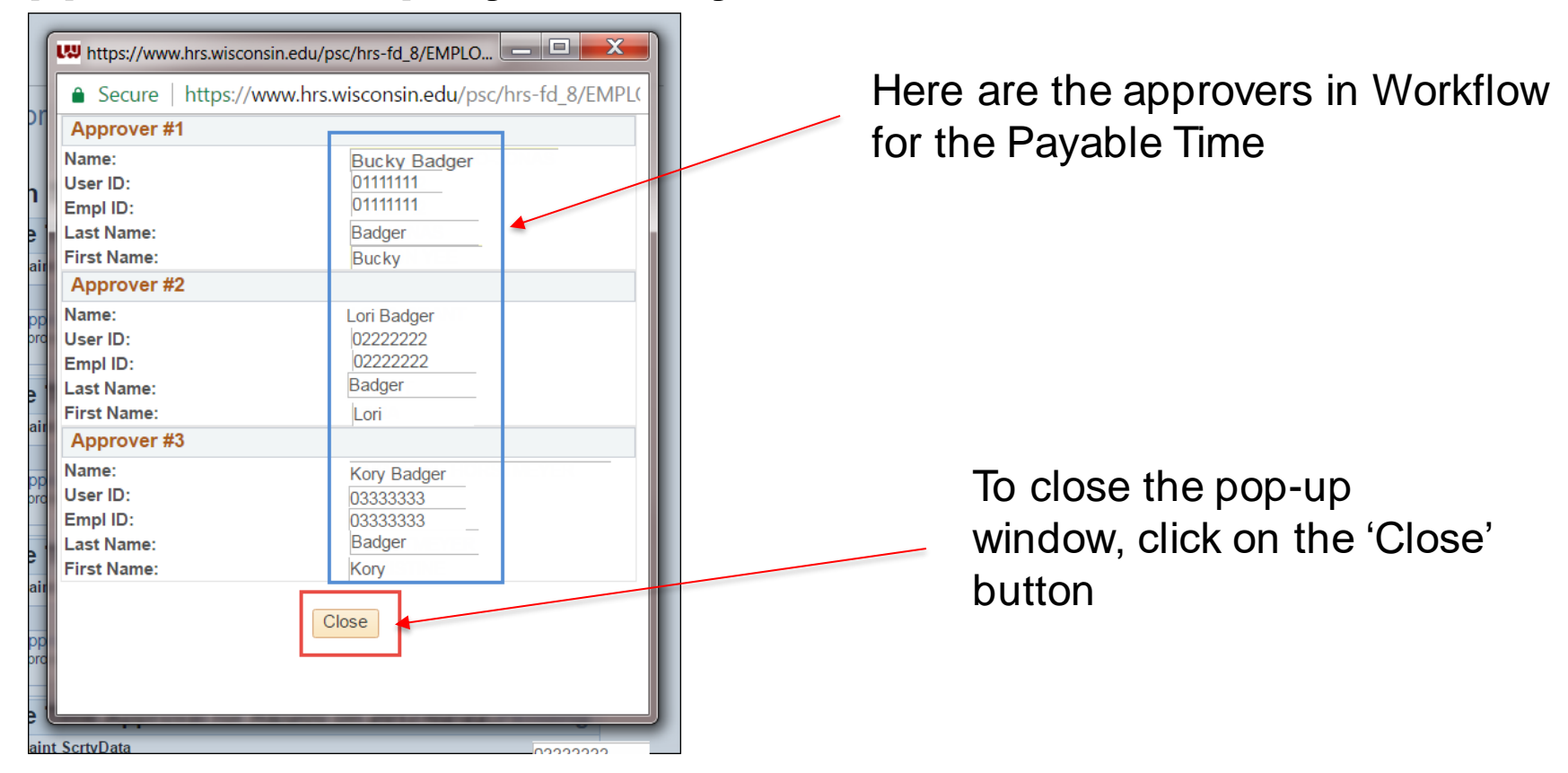

A pop-up Window appears with the approvers generated by Workflow

Common Campus Questions

## I updated the employee's timesheet, but I don't see the adjusted payable time to be approved?

- When updates are made to an employee's timesheet, the adjusted Payable Time will not appear until after Time Admin runs.
- The Approvers in Workflow are dependent on the approvers listed on the current effective dated row of the employee's TL Security page when Time Admin runs.

Common Campus Questions

I talked to my Payroll Administrator and they added me to the employee's TL Security page as an approver today, why can't I see the employee's Payable Time to approve, the employee just submitted it?

- It is true that approvers have to first be in the generated Workflow to approve an employee's Payable Time.
- An overnight process must run to add the employee to the approver's Static Group ID. The approver should then be able to approve the employee's payable time in the morning.
- If the employee's payable time has to be approved right away, then another approver generated by Workflow can approve it.
- As a last resort, the Service Center can assist to approve payable time in the name of an approver. Submit a WiscIT to your Affinity Group.

Common Campus Questions

| RS Upgrade Readiness                                                                                                    |                                                                                                    |  |  |  |
|----------------------------------------------------------------------------------------------------|----------------------------------------------------------------------------------------------------|--|--|--|
| dates Learning Resources Past Updates                                                                                                    |                                                                                                    |  |  |  |
| Time & Absence                                                                                                    |                                                                                                    |  |  |  |
| Welcome General Navigation Benefits F                                                                                                    | Finance HR Payroll TAM Time & Absence                                                                       |  |  |  |
| Time and Labor Tip Sheets <ul> <li>Elapsed Exception</li> <li>Punch Exception</li> <li>TRC Change</li> <li>Multiple Job Overtime</li> </ul> | Elapsed Positive     Punch Positive     Timesheet Information Tabs     Rows in Elapsed Timesheets - Manager |  |  |  |
| Work Schedule & Apply Schedule Button - Manag                                                                                               | Approving Payable Time <sup>NEW</sup>                                                                       |  |  |  |
| Workflow - Overview <sup>NEW</sup>                                                                                                    | Workflow - Payable Time Detail Page <sup>NEW</sup>                                                          |  |  |  |
|                                                                                                    |                                                                                                    |  |  |  |

The HRS Upgrade Readiness page has numerous 'Tip Sheets' to help with 9.2 changes related to Time and Labor, including Workflow

**On-Going Maintenance TL Security** 

What happens if....

- The employee doesn't have a TL Security page.
  - Approvers will not see these employees needing payable time approved.
- The employee has a TL Security page, but the approvers are not correct.
  - The approvers may not see the employee's payable time to approve.

TL Security pages that don't accurately reflect an employee's approvers may cause employees to not be paid correctly or in a timely fashion.

Action Plan:

**On-Going Maintenance TL Security** 

- Service Center is developing reporting tools to review and identify employees with TL Security page issues.
  - Identify employees without a TL Security Page
  - Identify inactive employees on TL Security Pages
  - Monitor pending unapproved time for 3B
- Affinity Groups will work with campuses to raise awareness and resolve any issues with employee's TL Security pages.
- Affinity Groups will work with campuses in keeping TL Security pages updated.
  - Default Payroll Coordinator configuration
  - CI to create or update TL Security pages in mass

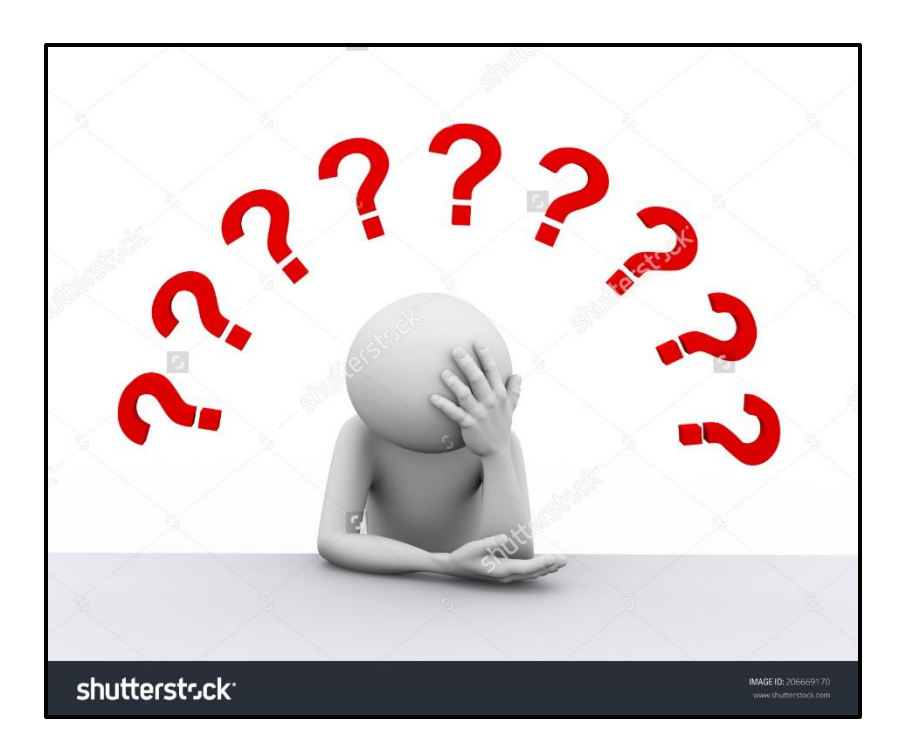

Questions about...

- Workflow
- Approving Payable Time
- Maintenance of your TL Security
   Pages

#### Questions

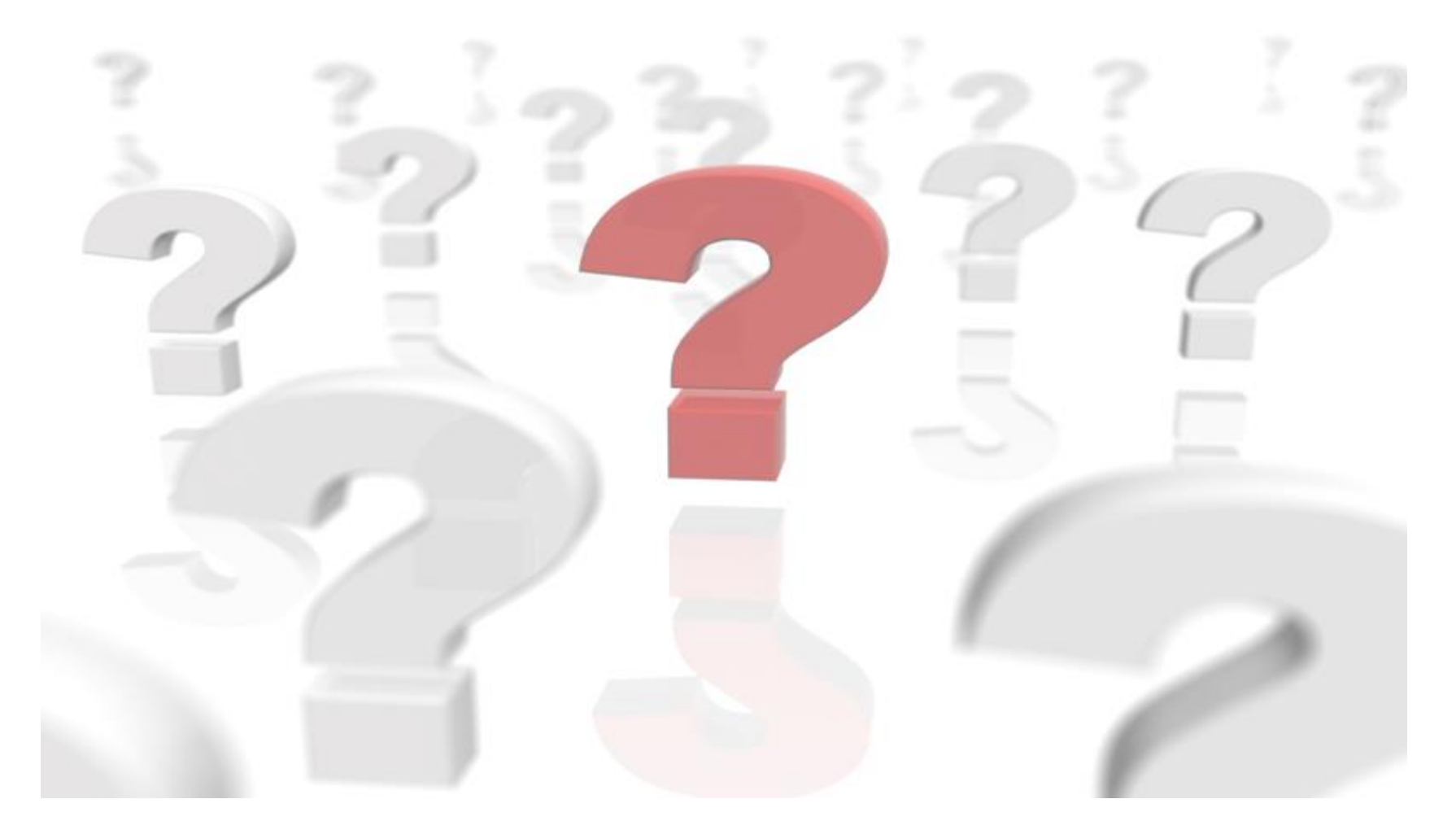

UNIVERSITY OF WISCONSIN SERVICE CENTER

#### Calendar Review – March 2017

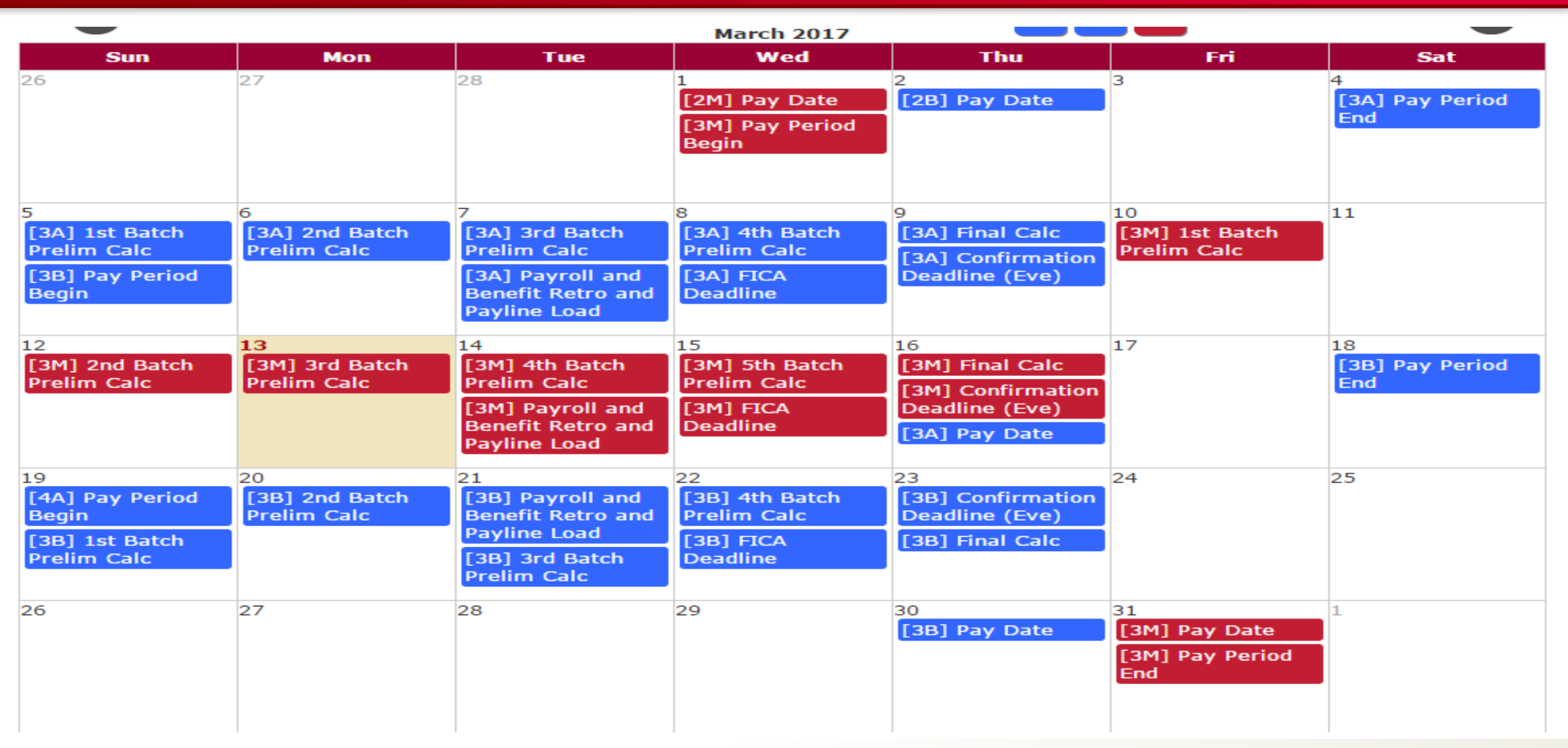

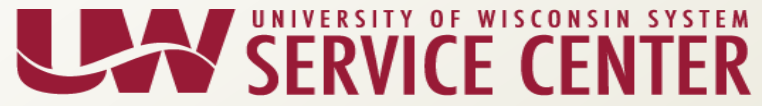

#### Institution Feedback

- UW System Administration
- UW-Stout
- UW-Superior
- UW Colleges
- UW-Extension
- UW-Green Bay
- UW-Parkside
- UW-River Falls

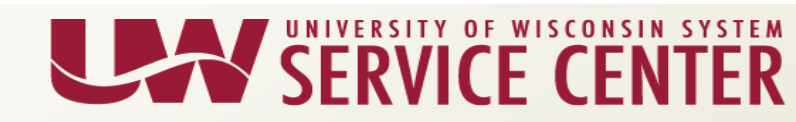

#### Contact Us

Contact your Affinity Group via Telephone, Email, Web Forms our Chat

Visit our support page at <a href="https://kb.wisc.edu/hrs/page.php?id=17960">https://kb.wisc.edu/hrs/page.php?id=17960</a>

.. .

| AG Support phone numbers                                                                                                    | AG Support email addresses                    | LiveChat & Webforms                           |
|----------------------------------------------------------------------------------------------------|-----------------------------------------------|-----------------------------------------------|
| 7:45 a.m 4:30 p.m<br>5 days a week (Mon-Fri)                                                                                                    | 7:45 a.m 4:30 p.m<br>5 days a week (Mon-Fri)  | 7:45 a.m 4:30 p.m<br>5 days a week (Mon-Fri)  |
| AG1: (888) 298-0141 <sup>(S)</sup> (toll free) or<br>(608) 262-0600 <sup>(S)</sup>                                                                                                    | AG1: <u>ag1@uwsa.edu</u><br>AG2: ag2@uwsa.edu | Click here to chat with a support agent       |
| AG2: (888) 298-0151(toll free) or<br>(608) 262-0419                                                                                                    | AG3: ag3@uwsa.edu                             | <u>Use our web from to submit an incident</u> |
| AG3: (888) 298-4159 (solid free) or<br>(608) 262-6093 (solid free) (608) 262-6093 (solid free) (solid free) (608) (solid free) (solid free) (508) |                                               |                                               |

#### Support Request - Emails

- Please include in the subject line of your email the following:
  - EE Name Employee ID/Empl Rcd Description
  - Example:

Email Subject: Buckingham B Badger – 01234567 Rcd 0 – Benefits Inquiry Description